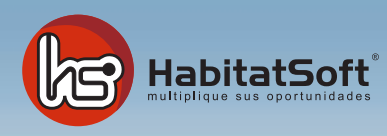

## Manual de actualización HabitatSoft Gestión Inmobiliaria

## ¿Cómo actualizo HabitatSoft Gestión Inmobiliaria?

HabitatSoft Gestión Inmobiliaria se puede actualizar periódicamente, para ello deberá tener en vigor el **Servicio** Integral 10, en caso contrario no tendrá acceso a las actualizaciones debiéndose poner en contacto con su asesor.

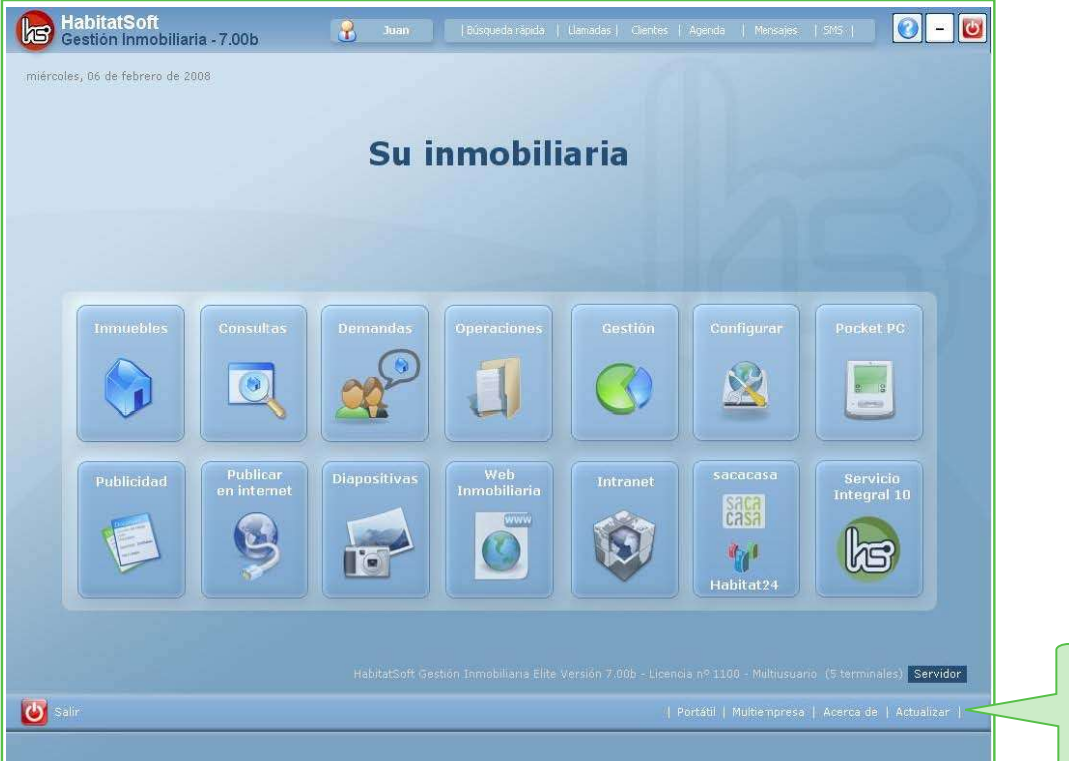

Pulse sobre **Actualizar** para iniciar el proceso de actualización.

| La actualiz<br>Asegúrese qu | ación del programa se hace a través de internet.<br>Je tiene acceso, elija las opciones de actualización, y<br>haga click sobre el botón Iniciar. |
|-----------------------------|----------------------------------------------------------------------------------------------------|
| Ver                         | mejoras incorporadas en la última versión                                                                                                    |
| pciones                     |                                                                                                    |
| 🗹 Actualiza                 | r aplicación Visual Habitat                                                                                                    |
| 🗹 Actualiza                 | r informes de programa                                                                                                    |
|                             |                                                                                                    |
| rogreso                     |                                                                                                    |
|                             |                                                                                                    |
|                             |                                                                                                    |
|                             |                                                                                                    |
|                             |                                                                                                    |
|                             |                                                                                                    |
|                             |                                                                                                    |
|                             |                                                                                                    |

Pulse sobre Inciar una vez elegido las opciones de actualización. Por defecto le saldrán seleccionadas, asegúrese que tiene acceso a internet.

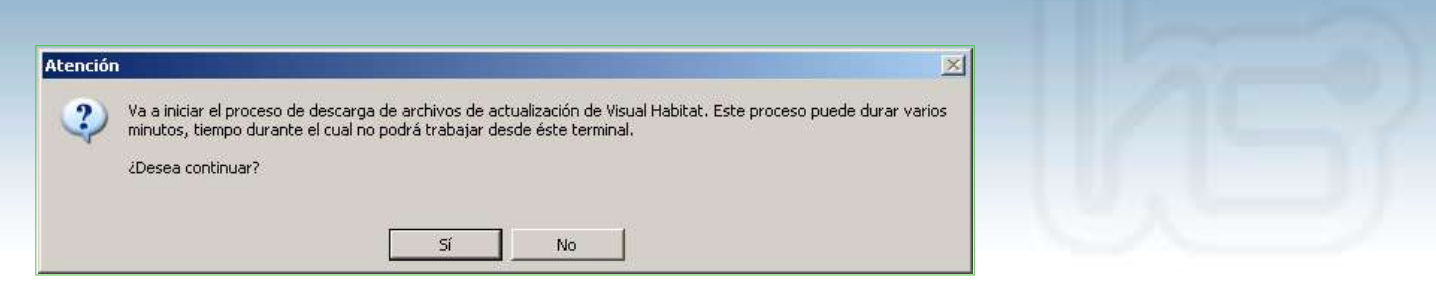

Se iniciará el proceso de actualización de HabitatSoft Gestión Inmobiliaria, pulse en Sí para continuar con el proceso de actualización. Recuerde que no podrá trabajar mientras se actualiza.

| Atenciór |                                                                                                    |
|----------|----------------------------------------------------------------------------------------------------|
|          | El proceso de descarga se ha realizado con éxito. El programa será cerrado automáticamente. Entre de nuevo en el<br>programa y éste será actualizado de forma automática. Para el resto de usuarios, el programa se actualizará la<br>próxima vez que entren en él. |
|          |                                                                                                    |

Finalmente pulse en **Aceptar** para finalizar la actualización, el programa será cerrado. Pulse de nuevo en el icono de HabitatSoft Gestión Inmobiliaria para que la actualización se realice la próxima vez que entre en él.

| Atenciór |                                                  |                                           | ×              |
|----------|--------------------------------------------------|-------------------------------------------|----------------|
| ?        | Se ha detectado un ca<br>¿Desea actualizar la ve | mbio de versión.<br>ersión del programa e | n el servidor? |
|          | Sí                                               | No                                        |                |

Pulse en Sí para que se actualice a la última versión, el proceso puede variar varios minutos.

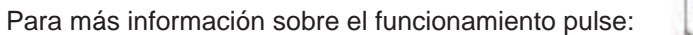

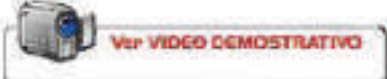